Γ

Модуль удаленного управления щитовыми электроизмерительными приборами серии Щ02П платформы промышленного интернета вещей «IIoT.Istok» Руководство администратора

Листов 16

# СОДЕРЖАНИЕ

| 1. | Оп   | исание Модуля удаленного управления             | . 3 |
|----|------|-------------------------------------------------|-----|
|    | 1.1. | Назначение и область применения                 | . 3 |
| 2. | Раб  | ота с Модулем удаленного управления             | . 4 |
|    | 2.1. | Вход в систему                                  | . 4 |
|    | 2.2. | Установка дистрибутива приложения               | . 5 |
|    | 2.3. | Создание приложений                             | . 6 |
|    | 2.4. | Удаление приложений                             | . 9 |
|    | 2.5. | Управление пользователями приложений            | 10  |
|    | 2    | .5.1. Добавление пользователей в приложения     | 10  |
|    | 2    | .5.2. Изменение роли пользователя в приложениях | 13  |
|    | 2    | .5.3. Удаление пользователей из приложения      | 14  |

### 1. ОПИСАНИЕ МОДУЛЯ УДАЛЕННОГО УПРАВЛЕНИЯ

#### 1.1. Назначение и область применения

Модуль удаленного управления щитовыми электроизмерительными приборами серии Щ02П платформы промышленного интернета вещей «IIoT.Istok» – динамическое приложение платформы IIoT.Istok, содержит набор инструментов для обеспечения удаленного мониторинга и диагностики щитовых приборов серии Щ02П с возможностью программирования параметров в составе стендового оборудования.

Область применения – построение цифрового производства и обеспечения выполнения задач, повышающих эффективность работы и эксплуатации оборудования предприятия. Позволяет увеличить показатели бесперебойной работы, предотвратить выход оборудования из строя и уменьшить время простоя.

Функциональные возможности – сбор в режиме реального времени и хранение информации, удаленное управление щитовыми цифровыми электроизмерительными приборами Щ02П, аналитика полученной информации, формирование отчетов, определение и выявление возможных поломок и сбоев, своевременное определение причин сбоев и неисправностей, обеспечение сервисной службы ремонтной и эксплуатационной документацией.

## 2. РАБОТА С МОДУЛЕМ УДАЛЕННОГО УПРАВЛЕНИЯ

#### 2.1. Вход в систему

После запуска платформы IIoT.Istok открывается окно авторизации, где необходимо ввести наименование учетной записи и пароль администратора платформы (рис. 1).

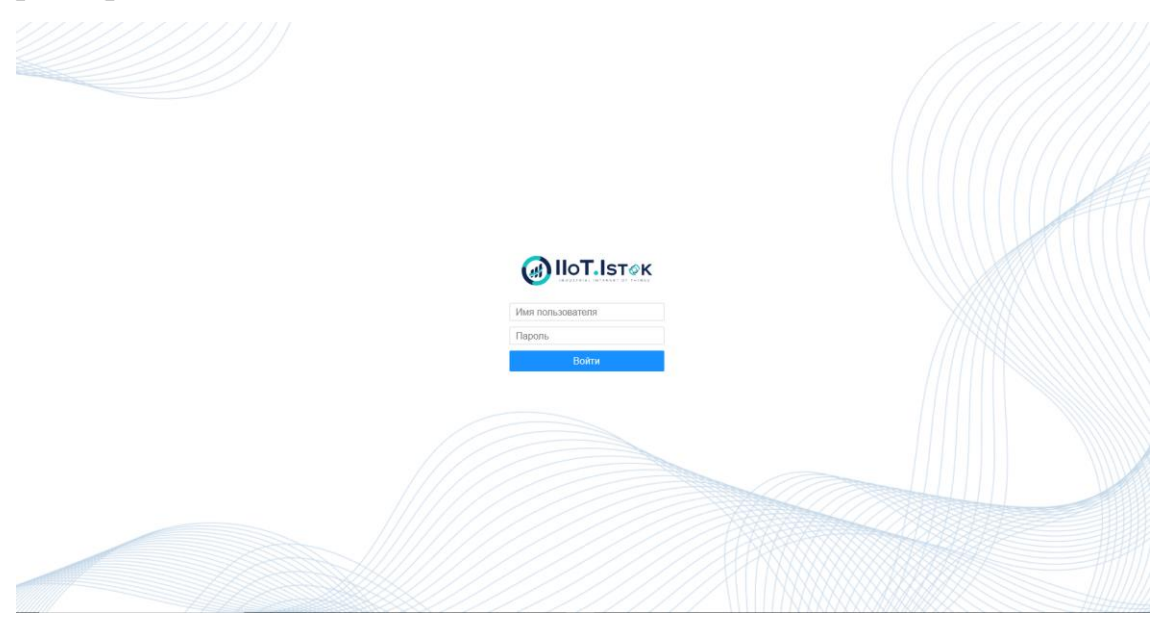

Рисунок 1 – Окно авторизации в платформе IIoT.Istok

После пройденной авторизации отобразится стартовая страница учётной записи

администратора с перечнем всех приложений, созданных в платформе (рис. 2).

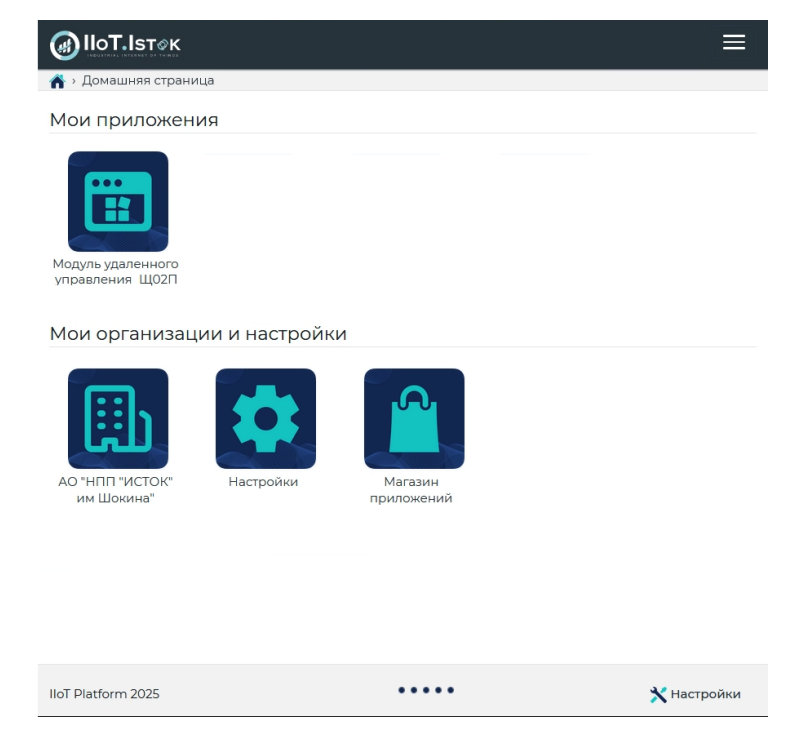

Рисунок 2 – Стартовая страница учётной записи пользователя платформы

#### 2.2. Установка дистрибутива приложения

Динамические приложения могут быть предустановлены или поставлять в виде дистрибутивов для установки на платформу IIoT.Istok.

Для установки дистрибутива приложения необходимо:

– в меню «Настройки» выбрать раздел «Приложения» (рис. 3);

в перечне «Дистрибутивы приложений» нажать кнопку
 – «Импорт динамического приложения» (рис. 4);

– нажать кнопку «Выбор файла» и выбрать файл дистрибутива (рис. 5);

– дождаться загрузки файла и нажать кнопку «Импорт».

В перечне «Дистрибутивы приложений» отобразится установленный дистрибутив приложения.

|                                                                                                    |                                                                                                    | Недавние 👻 💾 Администратор (домен) 🕶                                                                                                    |
|----------------------------------------------------------------------------------------------------|----------------------------------------------------------------------------------------------------|----------------------------------------------------------------------------------------------------|
| домашняя страница      Настройки                                                                                 |                                                                                                    |                                                                                                    |
| Содание и изменение административных доменов, назначение администраторов,<br>управление пользователеми и правами | Создание и изменение организаций, создание документов и устройств, управление попьзователями и правами       | Текущий административный домен<br>домен<br>Роли текущего административного домена<br>Администратор контекста, Администратор устройств                                                             |
| Создание и изменение шаблонов изделий, устройств и объектов данных, моделирование параметров и свазей            | Создание, настройка и изменение приложений, назначение их на организации, управление<br>попьзовательки       | Часовой пояс<br>Еигоре/Мовсои<br>Доступ предоставлен<br>Общее количество доменов, организаций и приложений<br>Собщее количество доменов, организаций и приложений<br>Соблановации<br>- Приложения |
| Ктивы<br>Ведение справочников активов, создание и изменение активов текущего<br>административного домена         | Содание и управление проектами и проектными задачами, управление пользователеми и правами<br>Правами Новости | $\mathbf{O}$                                                                                                    |
| Создание и изменение календарей, режимов работы и смен текущего административного<br>домена                      | Создание и редактирование новостей, назначение их на организации, управление<br>способом их отображения      |                                                                                                    |
| Администрирование<br>Настройка и изменение модели данных, атрибутов объектов, создание пользователей             |                                                                                                    |                                                                                                    |
| IIoT Platform 2023                                                                                               |                                                                                                    | 🔀 Настройки                                                                                                    |

Рисунок 3 – Раздел «Приложения»

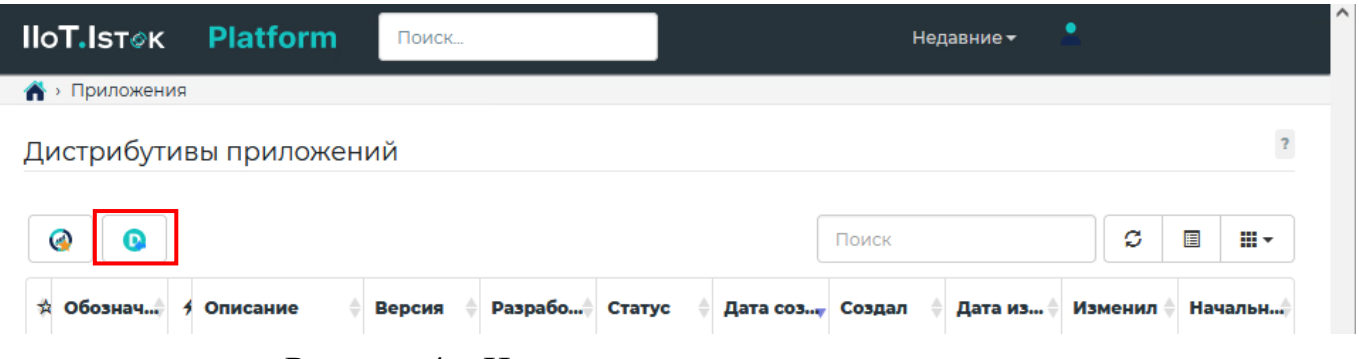

Рисунок 4 – Импорт динамического приложения

| Импорт дин                                   | амического приложения                                                                                 | ×    |
|----------------------------------------------|----------------------------------------------------------------------------------------------------|------|
| Файл экспорта<br>динамического<br>приложения | Выбор файла         Файл экспорта динамического приложени         *           Файл с расширение *.zip |      |
|                                              | Отмена                                                                                                | порт |

Рисунок 5 – Импорт динамического приложения

#### 2.3. Создание приложений

В IIoT.Istok может быть создано несколько приложений на основе имеющихся в IIoT.Istok дистрибутивах приложений. На основе одного дистрибутива приложения можно создать несколько приложений. Каждое из них может иметь свой список пользователей с их правами и свой список изделий.

Для создания приложения необходимо:

- в меню «Настройки» выбрать раздел «Приложения» (рис. 6);
- в перечне «Мои приложения» нажать кнопку «Создать новое приложение»
   (рис. 7);

|                                                                                                    |                                                                                                    | Недавние • 🛛 🛤 Администратор (домен) •                                                                                                    |
|----------------------------------------------------------------------------------------------------|----------------------------------------------------------------------------------------------------|----------------------------------------------------------------------------------------------------|
| Construction of contract of the contract of the contract of th | <image/> <complex-block><section-header><section-header><section-header><section-header><section-header><section-header><section-header><section-header><section-header><section-header></section-header></section-header></section-header></section-header></section-header></section-header></section-header></section-header></section-header></section-header></complex-block> | Текущий административный домен<br>домон<br>Ролл текущего административного домена<br>Администратор контекста, Администратор устройств<br>Часовой поас<br>Ешорей Моссои<br>Общее количество доменов, организаций и приложения<br>- Организаций<br>- Организации |
| IIoT Platform 2023                                                                                                    |                                                                                                    | 🔀 Настройки                                                                                                    |

Рисунок 6 – Раздел «Приложения»

6

|      | IIOTIstok Поиск                              |   |              |               |        | Недавние 👻 📙 А     | дминистрат | ор (дом | мен) <del>-</del> |
|------|----------------------------------------------|---|--------------|---------------|--------|--------------------|------------|---------|-------------------|
| â,   | Приложения                                   |   |              |               |        |                    |            |         |                   |
| Moi  | и приложения                                 |   |              |               |        |                    |            |         | ?                 |
| Ģ    |                                              |   |              |               |        | Поиск              | S          |         | <b>III</b> •      |
| *    | Создать новое приложение                     | + | Примечание   | Обозначение   | Версия | Количество изделий |            |         |                   |
|      | Приложение1                                  | i | Примечание1  | Обозначение1  | 3.1.0  | 8                  |            |         |                   |
|      | Приложение2                                  | i | Примечание2  | Обозначение2  | 3.1.0  | 0                  |            |         |                   |
|      | Приложение3                                  | i | Примечание3  | Обозначение3  | 1      | 0                  |            |         |                   |
|      | Приложение4                                  | i | Примечание4  | Обозначение4  | 1      | 0                  |            |         |                   |
|      | Приложение5                                  | i | Примечание5  | Обозначение5  | 1      | 0                  |            |         |                   |
|      | Приложение6                                  | i | Примечание6  | Обозначение6  | 1      | 0                  |            |         |                   |
|      | Приложение7                                  | i | Примечание7  | Обозначение7  | 1      | 0                  |            |         |                   |
|      | Приложение8                                  | i | Примечание8  | Обозначение8  | 1      | 0                  |            |         |                   |
|      | Приложение9                                  | i | Примечание9  | Обозначение9  | 1      | 1                  |            |         |                   |
|      | Приложение10                                 | i | Примечание10 | Обозначение10 | 1      | 0                  |            |         |                   |
| Запи | си с 1 по 10 из 186 10 🔺 записей на страницу |   |              |               |        | (123)              | 5          | 19      | •                 |

Рисунок 7 - Кнопка «Создать новое приложение»

- в «Поиске типа нового объекта» нажать кнопку «Найти» (рис. 8);
- выбрать тип приложения;
- нажать кнопку «Далее»;

– в поле «Дистрибутив» нажать на значок лупы и выбрать дистрибутив (рис. 9):

– в «Параметрах поиска» нажать кнопку «Найти»;

– выбрать дистрибутив приложения;

– подтвердить свой выбор нажатием кнопки «ОК»;

- в поле «Название» ввести наименование создаваемого приложения;

– в поле «Примечание» ввести примечание к создаваемому приложению;

– при необходимости закрепления нового приложения первым в перечне всех приложений, доступных пользователю, отметить галочкой «Закрепить сверху»;

– при необходимости добавить изображение создаваемому приложению;

– при необходимости добавления дополнительных параметров, нажать на кнопку «Новый» в поле «Дополнительные параметры»;

– подтвердить внесённые параметры нажатием кнопки «Ок».

7

| Новый объект [Приложение]                             | х                        | Новый объе       | кт [Приложение | 9]              | ж          |
|-------------------------------------------------------|--------------------------|------------------|----------------|-----------------|------------|
| Поиск типа нового объекта                             | ?                        | Основные п       | араметры       |                 | ?          |
| Отображаемое наименование П Отображаемое наим<br>типа | менование типа           | Дистрибутив      | Дистрибутив    | Q 1             | 4          |
| Description                                           | Найти 1                  | Название         | Название       | •               | 5          |
| Результаты поиска                                     |                          | Примечание       | Примечание     |                 |            |
|                                                       | ♡ ■ ■-                   |                  | Ŧ              |                 | 0          |
| О 🕎 Приложение по управлению процессом исп WN         | NTTSApplicationInstance1 |                  |                |                 | <u>lii</u> |
| О 🛄 Приложение по управлению производствен WN         | NOEEApplicationInstance1 | 🔲 Закрепить свер | ж <u>у</u> 7   |                 | _          |
| О 🕎 Приложение по отслеживанию и контролю г WN        | NCTCApplicationInstance1 | Изображение      | 🖪 Выбор файла  | Изображение     | 8          |
| 🔘 🕎 Приложение по оптимальному управлению 🖤           | NAMSApplicationInstance1 | Лополнител       |                |                 | ?          |
| О 🕎 Приложение по мониторингу параметров из WN        | NMSEApplicationInstance1 | дополнител       |                |                 |            |
| О 🕎 Приложение по мониторингу и диагностике WN        | NITSApplicationInstance1 | новый 9          |                |                 |            |
| 2 💿 🕎 Приложение по мониторингу и диагностике 🛛 WN    | NCNCApplicationInstance1 |                  |                |                 |            |
| Записи с 1 по 10 из 11 10 🔺 записей на страницу       |                          |                  |                |                 | 10         |
| Отмена                                                | а Назад Далее Ок         |                  |                | Отмена Назад Да | лее Ок     |

## Рисунок 8 – Создание нового приложения

| ~               |                                                                                                    |            |      |         |   |            |              |              |  |  |  |  |
|-----------------|----------------------------------------------------------------------------------------------------|------------|------|---------|---|------------|--------------|--------------|--|--|--|--|
| 0003            | п Орозначение                                                                                                    |            |      |         |   |            |              |              |  |  |  |  |
| Версия 🕂 Версия |                                                                                                    |            |      |         |   |            |              |              |  |  |  |  |
| Разр            | аботчи                                                                                                    | т Т        | Разр | аботчик |   |            |              |              |  |  |  |  |
| Pea             | ульт                                                                                                    | аты поис   | ка   |         |   |            | Найти        | _1<br>≈ ⊡ ≡- |  |  |  |  |
|                 | *                                                                                                    | Обозначен  | ие 🗍 | Версия  | + | Описание 🗍 | Разработчик  | Статус       |  |  |  |  |
| ۲               | 0                                                                                                    | Дистрибути | 4в1  | 1       | i | Описание1  | Разработчик1 | Установлено  |  |  |  |  |
| 0               | 0                                                                                                    | Дистрибути | 1в2  | 1.1     | i | Описание2  | Разработчик2 | Установлено  |  |  |  |  |
| 0               | 0                                                                                                    | Дистрибути | 4вЗ  | 1.0     | i | Описание3  | Разработчик3 | Установлено  |  |  |  |  |
| 0               | 0                                                                                                    | Дистрибути | 1в4  | 2       | i | Описание4  | Разработчик2 | Установлено  |  |  |  |  |
| 0               | 0                                                                                                    | Дистрибути | 1в5  | 1       | i | Описание5  | Разработчик1 | Установлено  |  |  |  |  |
| 0               | 0                                                                                                    | Дистрибути | 1в6  | 1       | i | Описание6  | Разработчик1 | Установлено  |  |  |  |  |
|                 | 0                                                                                                    | Дистрибути | 1в7  | 9.0.0   | i | Описание7  | Разработчик4 | Установлено  |  |  |  |  |
| 0               | 0                                                                                                    | Дистрибути | 1в8  | 3       | i | Описание8  | Разработчик5 | Установлено  |  |  |  |  |
| 0               | 0                                                                                                    | Дистрибути | 1в9  | 9.0.0   | i | Описание9  | Разработчик4 | Установлено  |  |  |  |  |
| 0               |                                                                                                    | Дистрибути | 1в10 | 1       | i | Описание10 | Разработчик2 | Установлено  |  |  |  |  |
| 0<br>0<br>0     | О         0         Дистрибутив8         3         i         Описание8         Разработчик5         Установ           О         0         Дистрибутив9         9.0.0         i         Описание9         Разработчик4         Установ           О         0         Дистрибутив10         1         i         Описание10         Разработчик2         Установ |            |      |         |   |            |              |              |  |  |  |  |

Рисунок 9 – Выбор дистрибутива приложения

8

#### 2.4. Удаление приложений

Для удаления приложения необходимо:

– в меню «Настройки» выбрать раздел «Приложения» (рис. 3);

в перечне «Мои приложения» в строке необходимого приложения в колонке
 «Действие» нажать на кнопку *i* – «Информация об объекте» (рис. 10);

 в открывшемся окне «Информация об объекте» (рис. 11) нажать кнопку «Действия», затем в выпадающем списке выбрать «Удалить» и подтвердить удаление.

| ۲          | lloT.lsτ⊘κ     | Поиск |   |                                   | Недавние 🕶  |   |   |
|------------|----------------|-------|---|-----------------------------------|-------------|---|---|
| <b>^</b> > | Приложения     |       |   |                                   |             |   |   |
| Мо         | и приложен     | ия    |   |                                   |             |   | ? |
|            | ]              |       |   | Пои                               | ск          | C |   |
| *          | Название       | Ť     | 4 | Примечание                        | Обозначение |   |   |
| ₽          | and the second |       | i | Sympton Strategy and Strategy and | -           |   |   |
| Ŀ          | - Million      |       | i |                                   |             |   |   |
| Ŀ          | New State      |       | i |                                   |             |   |   |
| Ŀ          | New States     |       | i |                                   | And States  |   |   |

Записи с 1 по 4 из 4

## Рисунок 10 – Выбор приложения

| формация об о                | бъекте [Приложение]  |                |                |
|------------------------------|----------------------|----------------|----------------|
| ействия 🗸 🛄 Протоко          | лы (Приложение)      |                |                |
| Изменить                     | Пользователи Изделия | Параметры      |                |
| удалить<br>СНОВНЫЕ Парам     | иетры                |                |                |
| Название                     | Протоколы            | Аватар         | Þ              |
| Примечание                   |                      | Пата изменения | -              |
| Закрепить сверху             | Да                   | Измония        |                |
| Скрыть из поиска             | Нет                  | Изменил        |                |
| SEO-рейтинг поиска           |                      | Дата создания  | AND AND CHICAD |
| Скрыть с главной<br>страницы | Нет                  | Создал         | Administrator  |
| Действующий                  | Да                   |                |                |
| Административный             | () istok.ad          |                |                |

Рисунок 11 – Удаление приложения

#### 2.5. Управление пользователями приложений

2.5.1. Добавление пользователей в приложения

Администратор может добавить пользователей в приложение и распределить роли. Для добавления пользователей в приложение необходимо:

- в меню «Настройки» выбрать раздел «Приложения» (рис. 2);
- в перечне «Мои приложения» в строке необходимого приложения в колонке

«Действие» нажать на кнопку *i* – «Информация об объекте» (рис. 12);

|            |             | Поиск |         |                                    |
|------------|-------------|-------|---------|------------------------------------|
| → Γ        | Іриложения  |       |         |                                    |
| Мои        | приложения  |       |         |                                    |
|            |             |       |         |                                    |
| *          | Название    |       | \$<br>4 | Примечание                         |
| <u>[NC</u> | Приложение1 |       | i       | Примечание1                        |
| MSE        | Приложение2 |       | Ин      | формация об объекте [в новом окне] |

Рисунок 12 – Кнопка «Информация об объекте»

- перейти во вкладку «Пользователи» (рис. 13);
- нажать кнопку «Добавить участника»;

| 00 | снов | ная и | нформация      | Пол  | 1<br>Пользователи Изделия Параметры |                 |           |       |    |      |            |      |          |  |
|----|------|-------|----------------|------|-------------------------------------|-----------------|-----------|-------|----|------|------------|------|----------|--|
| П  | Іол  | Ь30   | ватели пр      | илох | ке                                  | ния             |           |       |    |      |            |      | ?        |  |
|    |      |       |                |      |                                     |                 |           |       |    |      |            |      |          |  |
|    | è    |       | •              |      |                                     |                 |           | Поиск |    |      |            | C    | •        |  |
|    | Д    | обави | ть участника 🍦 | +    |                                     | Электрон        | Фамилия   | Имя   | \$ | 0 \$ | <b>1</b> ÷ | Роль | Å        |  |
| I  |      | **    | Логин1         | 1    | i                                   | Электронн       | Фамилия1  | Имя1  |    | Нет  | Да         | Адми | ІНИСТ    |  |
| 1  |      | **    | Логин2         | 1    | i                                   | Электронн       | Фамилия2  | Имя2  |    | Нет  | Нет        | Адми | інист    |  |
| 1  |      | **    | Логин3         | 1    | i                                   | Электронн       | ФамилияЗ  | ИмяЗ  |    | Нет  | Нет        | Адми | Админист |  |
| 1  |      | **    | Логин4         | 1    | i                                   | Электронн       | Фамилия4  | Имя4  |    | Нет  | Да         | Адми | ІНИСТ    |  |
|    |      | **    | Логин5         | 1    | i                                   | Электронн       | Фамилия5  | Имя5  |    | Нет  | Нет        | Адми | ІНИСТ    |  |
|    |      | **    | Логин6         | 1    | i                                   | Электронн       | Фамилия6  | Имя6  |    | Нет  | Нет        | Адми | ІНИСТ    |  |
| 1  |      | **    | Логин7         | 1    | i                                   | Электронн       | Фамилия7  | Имя7  |    | Нет  | Нет        | Адми | ІНИСТ    |  |
|    |      |       | Логин8         | 1    | i                                   | Электронн       | Фамилия8  | Имя8  |    | Нет  | Нет        | Адми | ІНИСТ    |  |
| 1  |      | **    | Логин9         | 1    | i                                   | Электронн       | Фамилия9  | Имя9  |    | Нет  | Да         | Адми | ІНИСТ    |  |
|    |      | **    | Логин10        | 1    | i                                   | Электронн       | Фамилия10 | Имя10 |    | Нет  | Нет        | Адми | ІНИСТ    |  |
| 3a | апис | ис1   | 10 ИЗ 30 10    | 3    | апи                                 | исей на странии | цу        |       |    | ¢    | 1 2        | 2 3  | •        |  |

Рисунок 13 – Информация о приложении

- в «Параметрах поиска» нажать кнопку «Найти» (рис. 14);
- отметить галочкой требуемую учётную запись;
- подтвердить свой выбор нажатием кнопки «Ок»;
- выбрать роль (рис. 15);
- подтвердить свой выбор кнопкой «Назначить».

|   | Добавление нового пользователя приложения |             |           |     |       |      |                   |           |       |    |     |                 |  |  |  |  |  |
|---|-------------------------------------------|-------------|-----------|-----|-------|------|-------------------|-----------|-------|----|-----|-----------------|--|--|--|--|--|
|   | Пар                                       | аме         | тры г     | юио | ска   |      |                   |           |       |    |     | ?               |  |  |  |  |  |
|   | Логин                                     | ł           |           | Ŧ   | Логин | н    |                   |           |       |    |     |                 |  |  |  |  |  |
|   | Элект<br>почта                            | ронна       | R         | T   | Элект | ронн | ная почта         |           |       |    |     |                 |  |  |  |  |  |
|   | Фами                                      | лия         |           | T   | Фами  | лия  |                   |           |       |    |     |                 |  |  |  |  |  |
|   |                                           |             |           |     |       |      |                   |           | Найти | ]1 |     |                 |  |  |  |  |  |
|   |                                           |             |           |     |       |      |                   |           |       | S  |     | •               |  |  |  |  |  |
|   |                                           | □ 🛧 🖞 Логии |           |     | Å     | +    | Электронная п     | Фамилия 🗍 | Имя   | Å  | 0   | <b>1</b> \u00e9 |  |  |  |  |  |
| 3 |                                           | -           | Логин11   |     |       | i    | Электронная по    | Фамилия11 | Имя11 |    | Нет | Нет             |  |  |  |  |  |
|   |                                           | ] 🛔 Логин12 |           |     |       | i    | Электронная по    | Фамилия12 | Имя12 |    | Нет | Нет             |  |  |  |  |  |
|   |                                           | -           | Логин13   |     |       | i    | Электронная по    | Фамилия13 | Имя13 |    | Нет | Да              |  |  |  |  |  |
|   |                                           | -           | Логин14   |     |       | i    | Электронная по    | Фамилия14 | Имя14 |    | Нет | Да              |  |  |  |  |  |
|   |                                           | -           | Логин15   |     |       | i    | Электронная по    | Фамилия15 | Имя15 |    | Нет | Да              |  |  |  |  |  |
|   |                                           | -           | 💄 Логин16 |     |       | i    | Электронная по    | Фамилия16 | Имя16 |    | Нет | Нет             |  |  |  |  |  |
|   |                                           | 💄 Логин17   |           |     |       | i    | Электронная по    | Фамилия17 | Имя17 |    | Нет | Да              |  |  |  |  |  |
|   |                                           | -           | Логин18   |     |       | i    | Электронная по    | Фамилия18 | Имя18 |    | Нет | Нет             |  |  |  |  |  |
|   |                                           |             | Логин19   |     |       | i    | Электронная по    | Фамилия19 | Имя19 |    | Нет | Нет             |  |  |  |  |  |
|   |                                           | -           | Логин     | 20  |       | i    | Электронная по    | Фамилия20 | Имя20 |    | Нет | Нет             |  |  |  |  |  |
|   | Запи                                      | сисіг       | 10 10 из  | 209 | 10 🔺  | запи | сей на страницу 2 | < 1 2     | 3 4   | 5  | 21  | ,               |  |  |  |  |  |
|   |                                           |             |           |     |       |      |                   |           | Отме  | на |     | 4<br>Ок         |  |  |  |  |  |

Рисунок 14 – Добавление нового пользователя в приложение

| Выбор роли                         |                                                    |                |
|------------------------------------|----------------------------------------------------|----------------|
|                                    |                                                    |                |
| <b>Примечание:</b> Есл<br>пропущен | и пользователь уже назначен на выбранную роль      | , он будет 🛛 🗙 |
| Роль                               | - Роль - 🗸 🗸                                       | * 1            |
|                                    | - Роль -                                           | 2              |
|                                    | Администратор устройств<br>Менеджер<br>Наблюдатель | Назначить      |
|                                    | Пользователь<br>Пользователь устройств             |                |

Рисунок 15 – Выбор роли новому пользователю приложения

2.5.2. Изменение роли пользователя в приложениях

Для изменения роли пользователя в приложении необходимо:

- в меню «Настройки» выбрать раздел «Приложения» (рис. 2);
- нажать на кнопку «Информация об объекте» напротив требуемого приложения (рис. 16);
- перейти во вкладку «Пользователи»;
- нажать на кнопку «Изменить объект» рядом с требуемой учётной записью пользователя;
- выбрать новую роль пользователю;
- подтвердить свой выбор нажатием кнопки «Ок».

|      |         | 💷 Прило     | жение1 (П                   | риложение по и    | мониторингу и | 1 диагностик | е оборудо  | вания | с ЧПУ) |         |                                 |  |
|------|---------|-------------|-----------------------------|-------------------|---------------|--------------|------------|-------|--------|---------|---------------------------------|--|
|      |         |             |                             | 1                 |               |              |            |       |        |         | 🔳 Администратор контекста 🗸 * 3 |  |
| снов | ная и   | нформация   | Польз                       | ователи И         | зделия П      | араметры     |            |       |        |         | - Роль -                        |  |
|      |         |             |                             |                   |               |              |            |       |        |         | Администратор контекста         |  |
| ол   | 630     | ватели п    | риложе                      | ения              |               |              |            |       |        | 7       | Администратор устроиств         |  |
|      |         |             |                             |                   |               |              |            |       |        |         | Наблюдатель                     |  |
| 2    |         | L           |                             |                   |               | Поиск        |            |       | S      | <b></b> | Пользователь                    |  |
| _    |         |             |                             |                   |               |              |            |       |        |         | Пользователь устройств          |  |
|      | *       | Логин       | <sup>†</sup> <sup>*</sup> 2 | Электрон          | Фамилия       | Имя          | <b>Ø</b> 🖗 | 1     | Роль   | \$      |                                 |  |
|      | **      | Логин1      | 🥒 i                         | Электронн         | Фамилия1      | Имя1         | Нет        | Да    | Админ  | ист     |                                 |  |
|      | **      | Логин2      | Измен                       | ить объект (в нов | ом окне] ия2  | Имя2         | Нет        | Нет   | Админ  | ист     |                                 |  |
|      | **      | Логин3      | / i                         | Электронн         | ФамилияЗ      | ИмяЗ         | Нет        | Нет   | Админ  | ист     |                                 |  |
|      |         | Логин4      | / i                         | Электронн         | Фамилия4      | Имя4         | Нет        | Ла    | Алмин  | ист     |                                 |  |
| _    |         | Denvis      | × 1                         | 0                 |               | 14           |            |       |        |         |                                 |  |
|      | -       | ЛОГИНЭ      | / 1                         | электронн         | Фамилияз      | PIMN3        | пеі        | пет   | АДМИН  | ист     |                                 |  |
|      | **      | Логин6      | / i                         | Электронн         | Фамилия6      | Имя6         | Нет        | Нет   | Админ  | ист     |                                 |  |
|      | <b></b> | Логин7      | 🥒 i                         | Электронн         | Фамилия7      | Имя7         | Нет        | Нет   | Админ  | ист     |                                 |  |
|      | *       | Логин8      | / i                         | Электронн         | Фамилия8      | Имя8         | Нет        | Нет   | Админ  | ист     |                                 |  |
|      | **      | Логин9      | / i                         | Электронн         | Фамилия9      | Имя9         | Нет        | Да    | Админ  | ист     |                                 |  |
|      |         | Логин10     | / i                         | Электронн         | Фамилия10     | Имя10        | Нет        | Нет   | Админ  | ист     |                                 |  |
|      | _       |             |                             |                   | •             |              |            | _     |        |         |                                 |  |
| апис | исіг    | 10 10 из 30 | 10 🔺 зап                    | исей на страни    | цу            |              | ¢          | 1     | 2 3    | •       |                                 |  |
|      |         |             |                             |                   |               |              |            |       |        |         |                                 |  |

Рисунок 16 – Изменение роли пользователя в приложении

2.5.3. Удаление пользователей из приложения

Для удаления пользователей из организации необходимо:

- в меню «Настройки» выбрать раздел «Приложения» (рис. 2);
- нажать на кнопку «Информация об объекте» напротив требуемого приложения (рис. 17);
- перейти во вкладку «Пользователи»;
- отметить галочками те учётные записи, которые следует удалить;
- нажать на кнопку «Удалить участников».

| ( | Основная информация Пользователи Изделия Параметры |                                                 |                 |        |     |                |          |         |         |            |          |      |  |  |  |
|---|----------------------------------------------------|-------------------------------------------------|-----------------|--------|-----|----------------|----------|---------|---------|------------|----------|------|--|--|--|
|   | Пользователи приложения ?                          |                                                 |                 |        |     |                |          |         |         |            |          |      |  |  |  |
|   | 2                                                  |                                                 | <b>b</b> 3      |        |     |                |          | Поиск   |         |            | c        | ₩    |  |  |  |
|   |                                                    | *                                               | Удалить участ   | гников | 3   | Электрон       | Фамилия  | ф Имя 🔶 | 0 \$    | <b>1</b> ÷ | Роль     | ¢    |  |  |  |
|   |                                                    | **                                              | Логин1          | Ø      | i   | Электронн      | Фамилия1 | Имя1    | Нет     | Да         | Админист |      |  |  |  |
|   |                                                    | **                                              | Логин2          | I      | i   | Электронн      | Фамилия2 | Имя2    | Нет Нет |            | Админист |      |  |  |  |
|   |                                                    | **                                              | Логин3          | J      | i   | Электронн      | Фамилия3 | ИмяЗ    | Нет     | Нет        | Адми     | нист |  |  |  |
|   |                                                    | **                                              | Логин4          | Ø      | i   | Электронн      | Фамилия4 | Имя4    | Нет     | Да         | Адми     | нист |  |  |  |
|   |                                                    | **                                              | Логин5          | Ø      | i   | Электронн      | Фамилия5 | Имя5    | Нет     | Нет        | Адми     | нист |  |  |  |
|   |                                                    | **                                              | Логин6          | Ø      | i   | Электронн      | Фамилия6 | Имя6    | Нет     | Нет        | Адми     | нист |  |  |  |
|   |                                                    | <b></b>                                         | Логин7          | Ø      | i   | Электронн      | Фамилия7 | Имя7    | Нет     | Нет        | Адми     | нист |  |  |  |
|   |                                                    | **                                              | Логин8          | I      | i   | Электронн      | Фамилия8 | Имя8    | Нет     | Нет        | Адми     | нист |  |  |  |
|   |                                                    | **                                              | Логин9          | Ø      | i   | Электронн      | Фамилия9 | Имя9    | Нет     | Да         | Адми     | нист |  |  |  |
|   |                                                    | 👪 Логин10 💉 i Электронн Фамилия10 Имя10 Нет Нет |                 |        |     |                |          |         |         | Нет        | Админист |      |  |  |  |
|   | Запис                                              | си с 1                                          | по 10 из 30 🛛 ן | 10 🔺   | зап | исей на страни | цу       |         | <123 >  |            |          |      |  |  |  |

Рисунок 17 – Удаление пользователей из приложения

|      | Лист регистрации изменений |                 |            |                     |                                          |                    |                                                                    |         |      |  |  |  |  |
|------|----------------------------|-----------------|------------|---------------------|------------------------------------------|--------------------|--------------------------------------------------------------------|---------|------|--|--|--|--|
|      | H                          | Іомера лис      | тов (стран | иц)                 |                                          |                    | D                                                                  |         |      |  |  |  |  |
| Изм. | изме-<br>ненных            | заме-<br>ненных | новых      | аннули-<br>рованных | Всего<br>листов<br>(страниц)<br>в докум. | Номер<br>документа | Входящии<br>номер<br>сопроводи-<br>тельного<br>документа и<br>дата | Подпись | Дата |  |  |  |  |
|      |                            |                 |            |                     |                                          |                    |                                                                    |         |      |  |  |  |  |
|      |                            |                 |            |                     |                                          |                    |                                                                    |         |      |  |  |  |  |
|      |                            |                 |            |                     |                                          |                    |                                                                    |         |      |  |  |  |  |
|      |                            |                 |            |                     |                                          |                    |                                                                    |         |      |  |  |  |  |
|      |                            |                 |            |                     |                                          |                    |                                                                    |         |      |  |  |  |  |
|      |                            |                 |            |                     |                                          |                    |                                                                    |         |      |  |  |  |  |
|      |                            |                 |            |                     |                                          |                    |                                                                    |         |      |  |  |  |  |
|      |                            |                 |            |                     |                                          |                    |                                                                    |         |      |  |  |  |  |
|      |                            |                 |            |                     |                                          |                    |                                                                    |         |      |  |  |  |  |
|      |                            |                 |            |                     |                                          |                    |                                                                    |         |      |  |  |  |  |
|      |                            |                 |            |                     |                                          |                    |                                                                    |         |      |  |  |  |  |
|      |                            |                 |            |                     |                                          |                    |                                                                    |         |      |  |  |  |  |
|      |                            |                 |            |                     |                                          |                    |                                                                    |         |      |  |  |  |  |
|      |                            |                 |            |                     |                                          |                    |                                                                    |         |      |  |  |  |  |
|      |                            |                 |            |                     |                                          |                    |                                                                    |         |      |  |  |  |  |
|      |                            |                 |            |                     |                                          |                    |                                                                    |         |      |  |  |  |  |
|      |                            |                 |            |                     |                                          |                    |                                                                    |         |      |  |  |  |  |
|      |                            |                 |            |                     |                                          |                    |                                                                    |         |      |  |  |  |  |
|      |                            |                 |            |                     |                                          |                    |                                                                    |         |      |  |  |  |  |
|      |                            |                 |            |                     |                                          |                    |                                                                    |         |      |  |  |  |  |
|      |                            |                 |            |                     |                                          |                    |                                                                    |         |      |  |  |  |  |
|      |                            |                 |            |                     |                                          |                    |                                                                    |         |      |  |  |  |  |